### **Drive System Application**

# applications & TOOLS

MICROMASTER 4 Application Description

Application Description

Uploading and downloading drive parameters of a MICROMASTER 4xx using STARTER

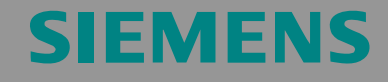

STARTER & MICROMASTER 4

#### **Table of Contents**

| 1                            | Warranty, liability and support3                                              |
|------------------------------|-------------------------------------------------------------------------------|
| 2                            | Description4                                                                  |
| 3                            | Prerequisites5                                                                |
| 4                            | Upload6                                                                       |
| 4.1                          | Starting STARTER 6                                                            |
| <b>4.2</b><br>4.2.1<br>4.2.2 | Generating a new project7Inserting a drive8Selecting and configuring a drive9 |
| 4.3                          | Setting the communications link10                                             |
| 4.3.1                        | Selecting the PG/PC interface                                                 |
| 4.3.2<br>4.3.3               | Setting the PG/PC interface                                                   |
| 4.4                          | Parameter upload from the drive                                               |
| 4.4.1                        | Generating a parameter list                                                   |
| 4.4.2                        | Going online                                                                  |
| 4.4.3                        | An online connection is established14                                         |
| 4.4.4                        | Parameter upload 15                                                           |
| 4.4.5                        | Starting a parameter upload                                                   |
| 4.4.6                        | Parameter upload 16                                                           |
| 4.4.7                        | Parameter upload completed 16                                                 |
| 4.4.8                        | Parameter upload 17                                                           |
| 4.4.9                        | Disconnecting from the target system                                          |
| 4.4.10                       | Closing the project 19                                                        |
| 4.4.11                       | Exiting the application                                                       |
| 5                            | Download                                                                      |
| 5.1.1                        | Downloading parameters                                                        |
| 5.1.2                        | Starting a parameter upload                                                   |
| 5.1.3                        | Parameter download21                                                          |
| 5.1.4                        | Parameter download 22                                                         |
| 5.1.5                        | Parameter download completed 22                                               |

STARTER & MICROMASTER 4

#### 1 Warranty, liability and support

We do not accept any liability for the information contained in this document.

Claims against us - irrespective of the legal grounds - resulting from the use of the examples, information, programs, engineering and performance data etc., described in this document are excluded. Such an exclusion shall not apply where liability is mandatory e.g. under the German Product Liability Act involving intent, gross negligence, or injury of life, body or health, guarantee for the quality of a product, fraudulent concealment of a deficiency or non-performance. Claims of the purchaser for compensation relating to non-performance of essential contract obligations shall be limited to foreseeable damages typically covered by a contract unless intent, willful misconduct or gross negligence is involved or injury of life, body or health. The above stipulations shall not change the burden of proof to your detriment.

The application examples are not binding and do not claim to be complete regarding the circuits shown and equipping as well as possible eventualities. They do not represent customer-specific solutions. They are only intended to provide support for typical applications. You are responsible in ensuring that the described products are correctly used. These application examples do not relieve you of the responsibility in safely and professionally using, installing, operating and servicing equipment. When using these application examples, you recognize that Siemens cannot be made liable for any damage/claims beyond the liability clause described above. We reserve the right to make changes to this application example at any time without prior notice. If there are any deviations between the recommendations provided in this application example and other Siemens publications - e.g. Catalogs - then the contents of the other documents have priority.

## Copyright© 2005 Siemens A&D. It is not permissible to transfer or copy these application examples or excerpts of them without first having prior authorization from Siemens A&D in writing.

If you have any questions relating to this document then please send them to us at the following e-mail address:

mailto:csweb@ad.siemens.de

Description

Uploading and downloading drive parameters of a MICROMASTER 4xx using STARTER

STARTER & MICROMASTER 4

#### 2 Description

It is often necessary to restore the drive parameters or quickly load specific drive settings.

This example shows you how you can load parameters of a MICROMASTER 4xx drive into a PC using the STARTER commissioning tool. There, the parameters are saved in a STARTER project and can be reloaded back into the drive (MICROMASTER 4).

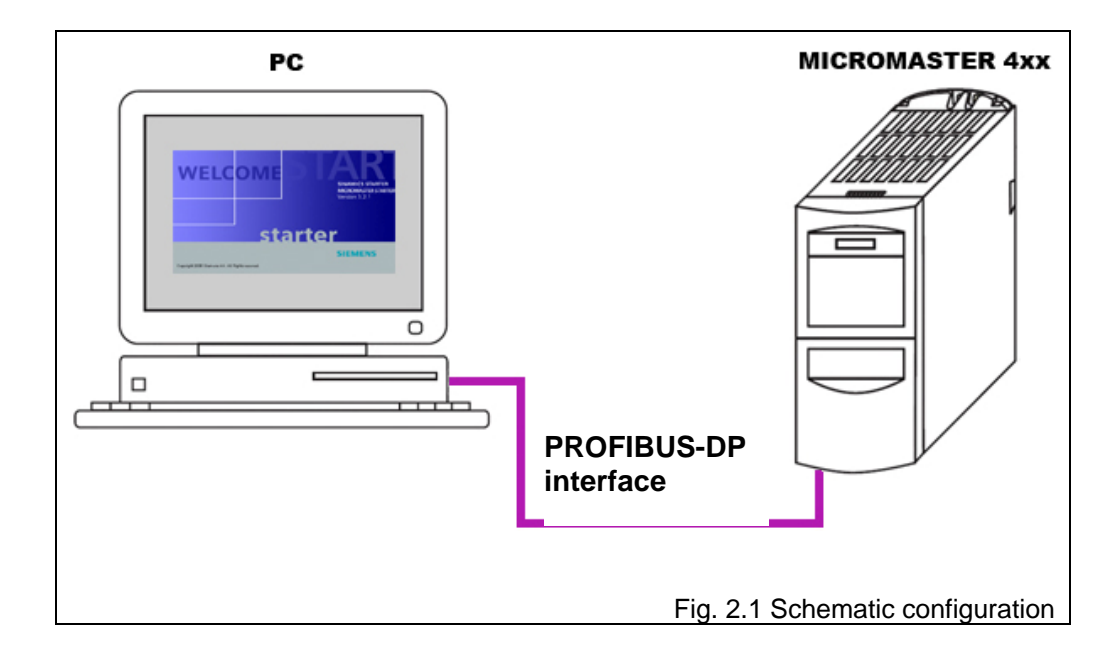

Prerequisites

Uploading and downloading drive parameters of a MICROMASTER 4xx using STARTER

STARTER & MICROMASTER 4

#### 3 Prerequisites

Please refer to the following readme file for the requirements placed on the operating system, the hardware and software

C:\Program Files\Notes\Deutsch\STARTER – Liesmich.wri.

In this particular example it is assumed that the required hardware components are correctly connected-up as shown in Fig. 1.1 and the necessary software is installed.

STARTER & MICROMASTER 4

#### 4 Upload

#### 4.1 Starting STARTER

Fig. 4.1.1:

- 1. Click on 'Start' in the Windows bar.
- 2. In the start menu select 'Programs => STARTER => STARTER'.

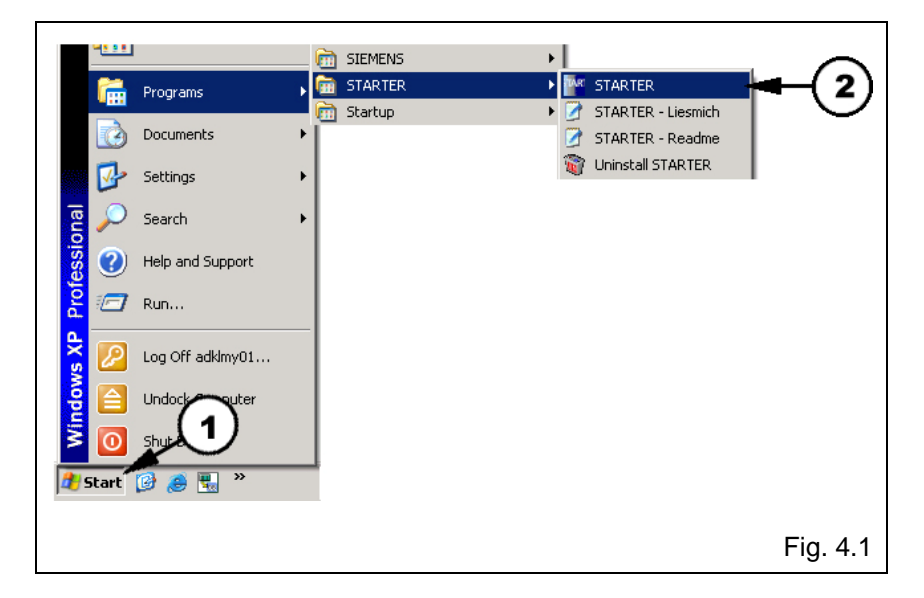

**Result**: The "empty" main STARTER window opens (Fig. 4.1.1).

| M STARTER                                      | - <u> </u>     |
|------------------------------------------------|----------------|
| Project Target system View Options Window Help |                |
|                                                |                |
|                                                |                |
|                                                |                |
| Press F1 to open Help display.                 | 11.            |
| Fig                                            | <b>.</b> 4.1.1 |

Upload

Uploading and downloading drive parameters of a MICROMASTER 4xx using STARTER

STARTER & MICROMASTER 4

#### 4.2 Generating a new project

Fig. 4.2.1:

- 1. In STARTER, select '**Project => New...**'.
- 2. Under type, select 'Project'.
- 3. Enter '**Upload\_Download**' as the project name (any name can be used).
- 4. If required, change where the project is saved if you require another setting besides the default setting (e.g. 'D:\...' instead of 'C:\...').
- 5. Acknowledge with 'OK'.

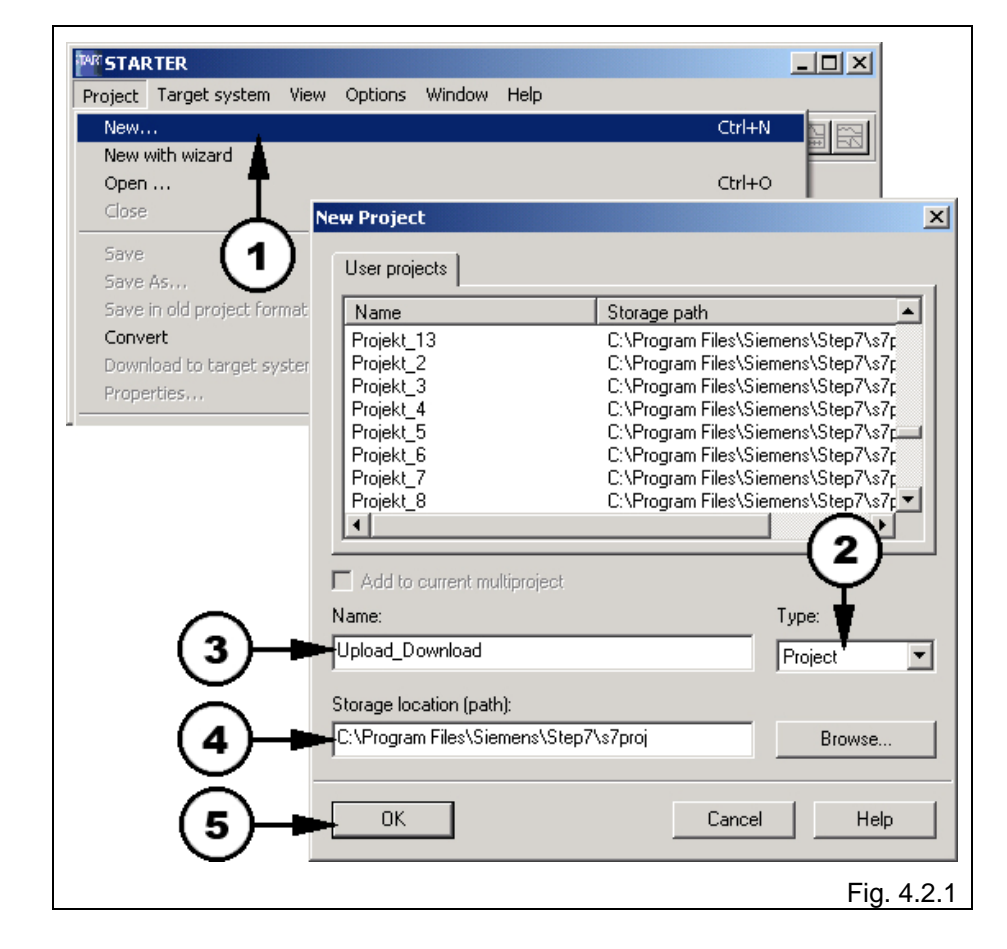

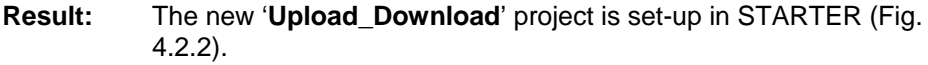

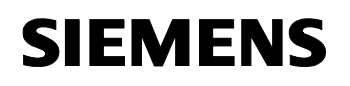

Uploading and downloading drive parameters of a MICROMASTER 4xx using STARTER

STARTER & MICROMASTER 4

#### 4.2.1 Inserting a drive

Fig. 4.2.2:

1. Select 'Insert single drive' and then double click on this.

| THE STARTER - Upload_Download     |                                         |
|-----------------------------------|-----------------------------------------|
| Project Edit Target system View ( | Options Window Help                     |
|                                   | ∽~ <b>?</b> <mark>≞<b>⊴* ≋ ≋</b></mark> |
|                                   |                                         |
|                                   | 1                                       |
| Press F1 to open Help display.    | Offline mode                            |
|                                   | Fig. 4.2.2                              |

Upload

Uploading and downloading drive parameters of a MICROMASTER 4xx using STARTER

STARTER & MICROMASTER 4

#### 4.2.2 Selecting and configuring a drive

Fig. 4.2.3:

- 1. Select the drive (MICROMASTER 420).
- 2. Select the device version of the drive (firmware Version r0018).
- 3. Select the bus address (DP-slave address) of the drive (in this particular case, 3).
- 4. Close this window with 'OK'.

| Paste - SIMOTION dri<br>General Drive Unit / | ve<br>Bus Address |             |
|----------------------------------------------|-------------------|-------------|
| Device type:                                 | MICROMASTER 420   |             |
| Device version                               | 1.0x              | (2)         |
| Bus addr.:                                   | 3                 |             |
|                                              |                   | 3           |
|                                              |                   |             |
|                                              |                   |             |
|                                              |                   |             |
| ок 🖂                                         | (4)               | Cancel Help |
|                                              |                   |             |

**Result**: MICROMASTER 420 is inserted in the project.

Uploading and downloading drive parameters of a MICROMASTER 4xx using STARTER

STARTER & MICROMASTER 4

#### 4.3 Setting the communications link

#### 4.3.1 Selecting the PG/PC interface

Fig. 4.3.1:

1. In the '**Options**' menu of STARTER, select the sub-point '**Set PG/PC** interface...'.

| ₩ STARTER - Upload_Download                                         |
|---------------------------------------------------------------------|
| Project Edit Target system View Options Window Help                 |
| DE A B C Settings Ctrl+Alt+E                                        |
| X <sub>I</sub> X <sub>E</sub> B                                     |
| Upload_Download  Insert single drive  MICROMASTER_420               |
| Displays the properties of the PG/PC interface to be m Offline mode |
| Fig. 4.3.1                                                          |

**Result:** A new window opens - '**Set PG/PC interface**' (Fig. 4.3.1, lefthand part of the screen).

STARTER & MICROMASTER 4

#### 4.3.2 Setting the PG/PC interface

Fig. 4.3.2:

- 1. Select the interface (in our particular case 'CP5512(PROFIBUS)').
- 2. Select the access point 'S7ONLINE (STEP 7) → CP5512(PROFIBUS)'.
- 3. Using the 'Properties...' button, open an additional window
- 4. There, enter the checkmark against '**PG/PC is the only master on the bus**' and
- 5. Set the 'Address' to 1;
- 6. The '**Timeout**' = **1 s**;
- 7. The 'Transmission Rate' = 1.5 Mbit/s;
- 8. The 'Highest Station Address' = 126, and
- 9. The 'DP' profile.
- 10. Close the 'Properties' window with 'OK'.
- 11. Close the 'Set PG/PC interface' with 'OK'.

Upload

### Uploading and downloading drive parameters of a MICROMASTER 4xx using STARTER

STARTER & MICROMASTER 4

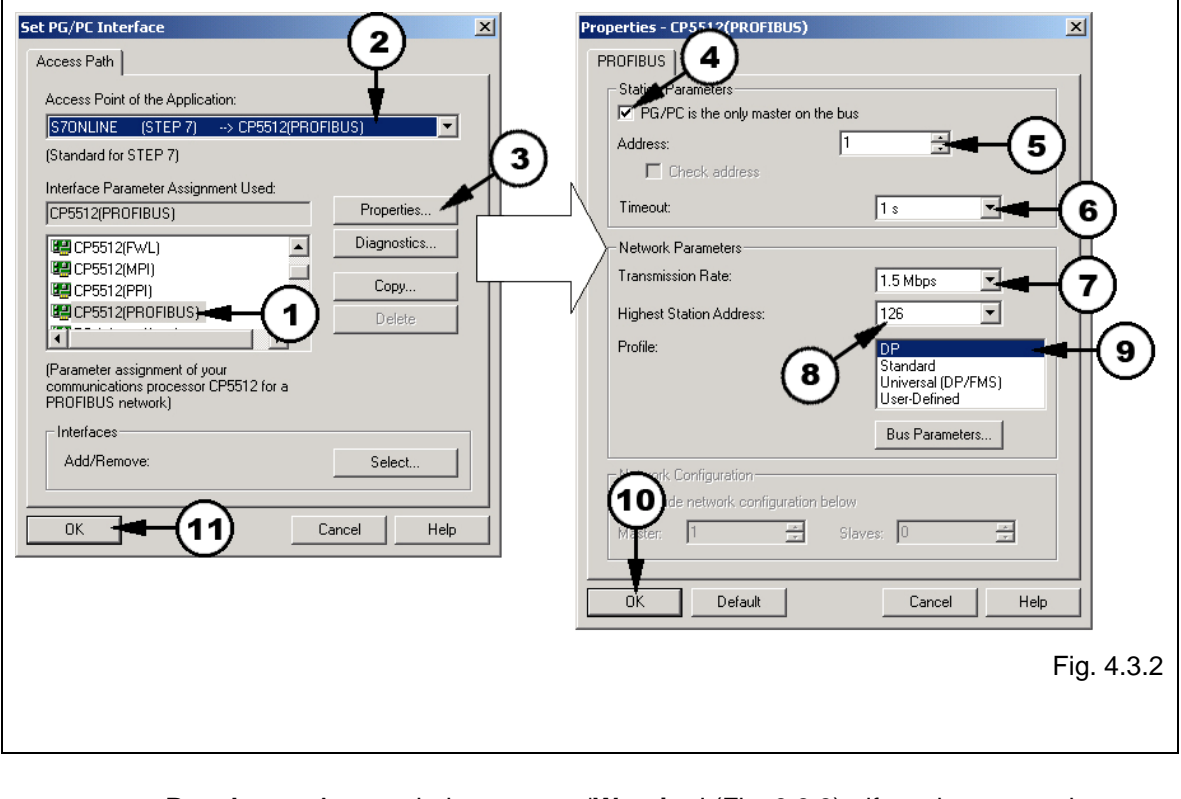

**Result:** A new window opens –'**Warning**' (Fig. 3.3.3) - if you have to make changes.

#### 4.3.3 Changing the access route

Fig. 4.3.3:

1. Acknowledge this warning with 'OK'.

|   | Warning | ×                                                |
|---|---------|--------------------------------------------------|
|   | 2       | The following access path(s) was (were) changed: |
|   | ~       | S7ONLINE (STEP 7) => CP5512(PROFIBUS)            |
| 1 |         | OK Cancel Help                                   |
|   |         | Fig. 4.3.3                                       |

Uploading and downloading drive parameters of a MICROMASTER 4xx using STARTER

STARTER & MICROMASTER 4

#### 4.4 Parameter upload from the drive

#### 4.4.1 Generating a parameter list

Fig. 4.4.1:

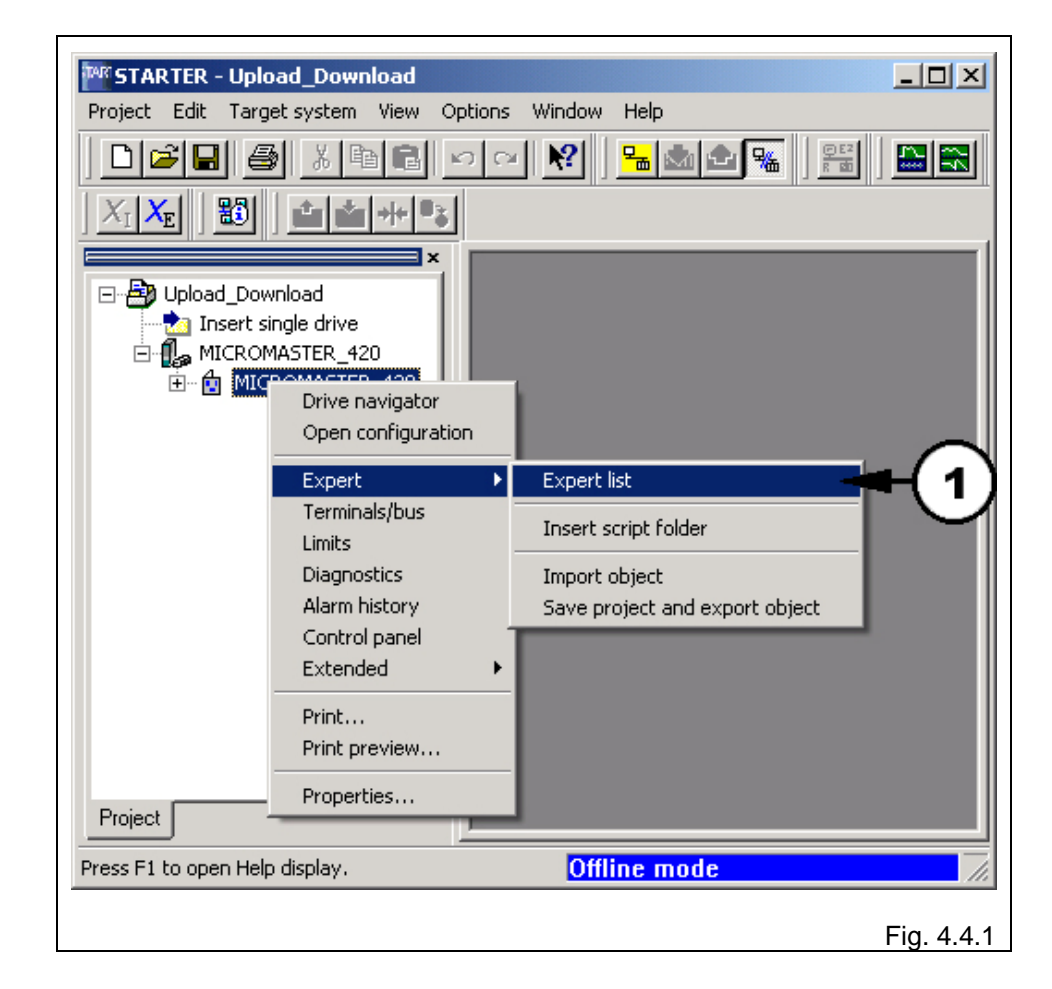

**Result:** The parameter list of the drive opens (Fig. 4.4.2).

Uploading and downloading drive parameters of a MICROMASTER 4xx using STARTER

STARTER & MICROMASTER 4

#### 4.4.2 Going online

Fig. 4.4.2:

1. Click on the '**Connect to target system**' 🔚 button to go online.

|                               | o cu 🕅      | 9    | <b>6</b> 🖄 | a 🖭 📲 📗          |                |    |       | 'n | L]   | 8 (n  | n |
|-------------------------------|-------------|------|------------|------------------|----------------|----|-------|----|------|-------|---|
| X . X                         |             | 4    |            |                  |                |    |       |    |      |       |   |
| ×                             |             |      | 1          | t i 🗌            |                | •  | - 4   | ♠  | DB   |       |   |
| Insert single drive           | Expert list | 1    | I)         |                  |                | -  |       |    |      |       |   |
|                               | Parameter   | Ŧ    | +          | Parameter te     | Value MICRO    | Un | Chan  | Ac | Mini | Maxi  |   |
|                               | r2          | _    | _          | Drive state      | Commissioning  | -  |       | 2  |      |       | Ξ |
| I                             | p3          |      |            | User access le   | Standard: Al 🔻 | -  | Opera | 1  |      |       |   |
| I                             | p4          |      |            | Parameter filter | All paramete 💌 | -  | Opera | 1  |      |       |   |
| I                             | p5          |      |            | Display selectio | 21             | -  | Opera | 2  | 0    | 4000  |   |
| I                             | p6          |      |            | Display mode     | In Ready sta 💌 | -  | Opera | 3  |      |       |   |
| I                             | p7          |      |            | Backlight delay  | 0              | -  | Opera | 3  | 0    | 2000  |   |
| I                             | p10         |      |            | Commissioning    | Ready (0) 💌    | -  | Ready | 1  |      |       |   |
| I                             | p11         |      |            | Lock for user d  | 0              | -  | Opera | 3  | 0    | 65535 |   |
| I                             | p12         |      |            | Key for user d   | 0              | -  | Opera | 3  | 0    | 65535 |   |
| I                             | p13[0]      | +    |            | User defined p   | 0              | -  | Opera | 3  | 0    | 65535 |   |
| I                             | r18         |      |            | Firmware versi   | 0.00           | -  |       | 1  |      |       |   |
| I                             | r19         |      | +          | CO/BO: BOP co    | OH             | -  |       | 3  |      |       |   |
| I                             | r20         |      |            | CO: Act. frequ   | 0.00           | Hz |       | 3  |      |       |   |
|                               | r21         |      |            | CO: Act. frequ   | 0.00           | Hz |       | 2  |      |       | - |
| Project                       | MICROM/     | \STE | :R_4       | 420              |                | _  |       | _  |      |       |   |
| ess Et he eners Hele diselar: |             |      |            | Offline mo       | do             |    |       |    |      |       | _ |

#### 4.4.3 An online connection is established

Fig. 4.4.3:

A new window is displayed - 'Connect to target system'.

| Connect to target system. | 25%        |
|---------------------------|------------|
|                           | Fig. 4.4.3 |

STARTER & MICROMASTER 4

**Result:** The online connection that is established is shown at the bottom right (with a yellow background - '**Online mode**') and the parameter list is updated (Fig. 4.4.4).

#### 4.4.4 Parameter upload

Fig. 4.4.4:

1. Click on the '**Load project to PG**' button to upload the parameters from the drive.

| Project      Edit      Target system      View | CROMASTER<br>Options Win                                                           | _ <b>420</b> ·<br>dow | · Expert list]<br>Help |                 |    |               |    |      | _    |       |  |
|------------------------------------------------|------------------------------------------------------------------------------------|-----------------------|------------------------|-----------------|----|---------------|----|------|------|-------|--|
|                                                | ) 🖓 💦                                                                              | 8                     | <u>⇔</u><br>▲          |                 |    | <u>]</u>  - } | m. | A F  | t (n | n 1/4 |  |
| Upload_Download                                | Expert list                                                                        | 7                     | 1                      |                 | ŀ  | - 14          | ♣  | DB   |      |       |  |
|                                                | Parameter                                                                          | + +                   | Parameter te           | Online value    | Un | Chan          | Ac | Mini | Maxi |       |  |
|                                                | r2                                                                                 |                       | Drive state            | Drive ready (1) | -  |               | 2  |      |      |       |  |
|                                                | p3                                                                                 |                       | User access le         | Expert: For 💌   | -  | Opera         | 1  |      |      |       |  |
|                                                | p4                                                                                 |                       | Parameter filter       | All paramete 💌  | -  | Opera         | 1  |      |      |       |  |
|                                                | p5                                                                                 |                       | Display selectio       | 21              | -  | Opera         | 2  | 0    | 4000 |       |  |
|                                                | p6                                                                                 |                       | Display mode           | In Ready sta 💌  | -  | Opera         | 3  |      |      |       |  |
|                                                | p7                                                                                 |                       | Backlight delay        | 0               | -  | Opera         | 3  | 0    | 2000 |       |  |
|                                                | p10                                                                                |                       | Commissioning          | Ready (0) 🗾     | -  | Ready         | 1  |      |      | -     |  |
| Project                                        | MICROMA                                                                            | STER                  | _420                   |                 |    |               |    |      |      |       |  |
| Device                                         |                                                                                    | Opera                 | ating mode             |                 |    |               |    |      |      | ר ר   |  |
| MICROMASTER_420.MICROMASTEF                    | Device      Operating mode        MICROMASTER_420.MICROMASTER_420      Drive ready |                       |                        |                 |    |               |    |      |      |       |  |
| Alarms 🔢 Target system output                  | 🍕 Diagnost                                                                         | ics ove               | erview                 |                 |    |               |    |      |      |       |  |
| Press F1 to open Help display.                 |                                                                                    |                       | Online mo              | ode             |    |               |    |      |      |       |  |
|                                                |                                                                                    |                       |                        |                 |    |               |    |      | Fig. | 4.4.4 |  |

**Result:** A new window opens - 'Load to PG' (Fig. 4.4.5).

Uploading and downloading drive parameters of a MICROMASTER 4xx using STARTER

STARTER & MICROMASTER 4

#### 4.4.5 Starting a parameter upload

Fig. 4.4.5:

1. Acknowledge this message with 'Yes'.

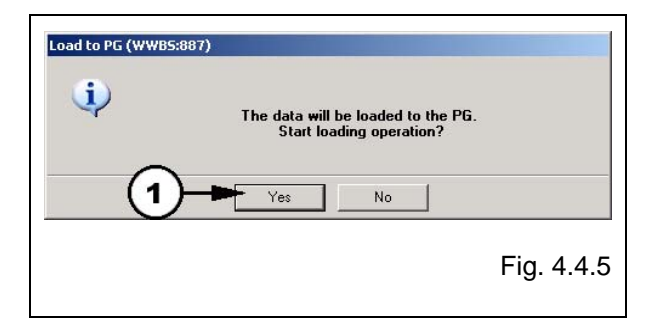

#### 4.4.6 Parameter upload

Fig. 4.4.6:

A new window opens - 'Load'.

|        | 48% |
|--------|-----|
| Cancel |     |

#### 4.4.7 Parameter upload completed

Fig. 4.4.7:

1. Acknowledge this message with 'OK'.

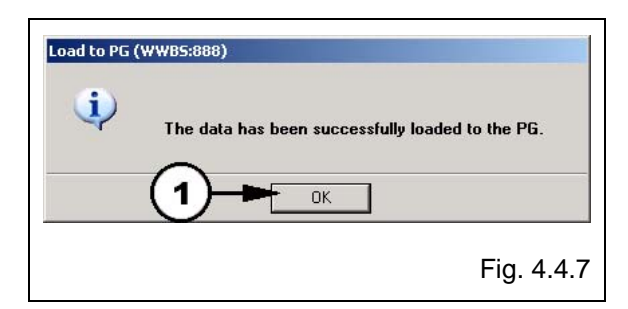

STARTER & MICROMASTER 4

#### 4.4.8 Parameter upload

Fig. 4.4.8:

1. Select 'Project => Save' in order to save the project.

| TAR | STARTER - Upload_Download - [MICROMA    | STER_420 - Expert list] |                      |
|-----|-----------------------------------------|-------------------------|----------------------|
|     | Project Edit Target system View Options | Window Help             | _8×                  |
| ][  | New<br>New with wizard                  | Ctrl+N                  |                      |
|     | Open                                    | Ctrl+C                  |                      |
|     | Close                                   |                         |                      |
|     | Save As                                 |                         |                      |
|     | Save in old project format              |                         | Un Chan Ac Mini Maxi |
|     | Convert                                 |                         |                      |
|     | Download to target system               |                         | · · · ·              |
|     |                                         |                         | Fig. 4.4.8           |

**Result:** The parameter values from the drive inverter are now saved in the '**Upload\_Download**' project. The project can be used at any time to download parameters; for instance when parameters are lost.

Uploading and downloading drive parameters of a MICROMASTER 4xx using STARTER

STARTER & MICROMASTER 4

#### 4.4.9 Disconnecting from the target system

Fig. 4.4.9:

1. Click on the - '**Disconnect from target system**' button in order to disconnect from the target system.

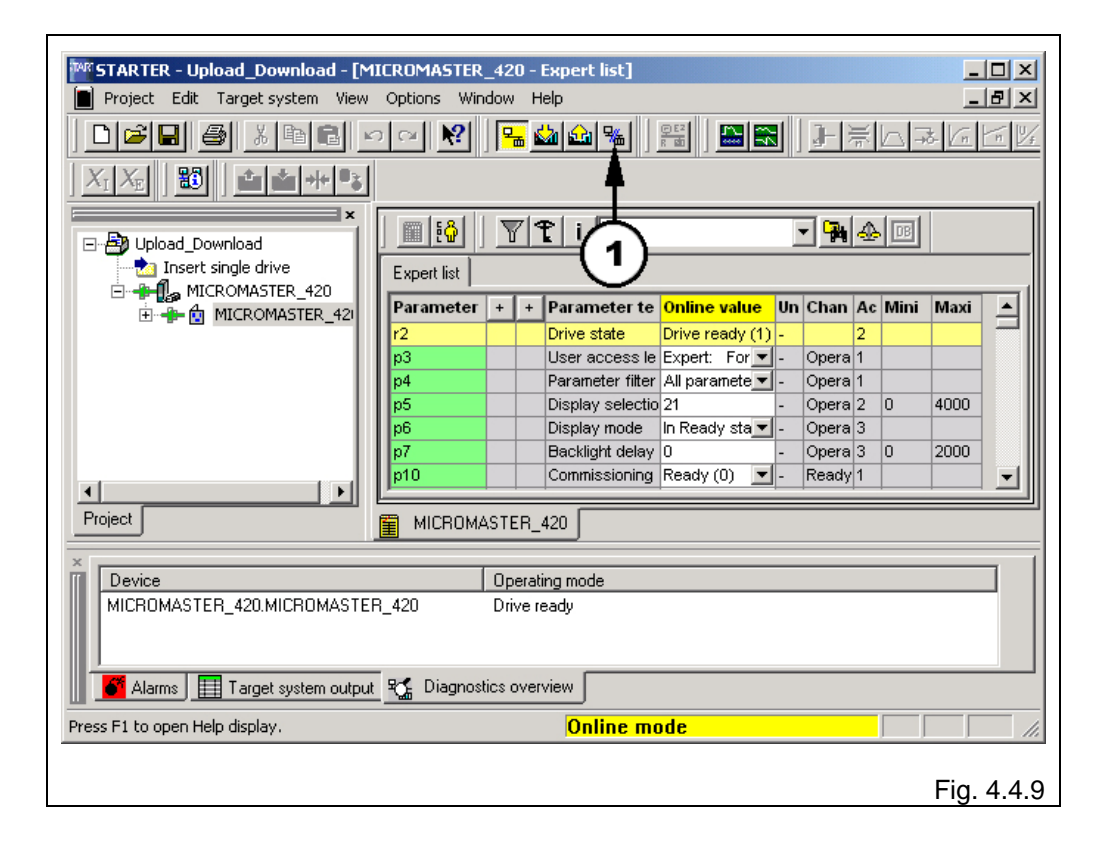

Uploading and downloading drive parameters of a MICROMASTER 4xx using STARTER

STARTER & MICROMASTER 4

#### 4.4.10 Closing the project

Fig. 4.4.10:

1. Select - '**Project => Close**' to close the project.

| Project      | t Edit T         | arget system | View Optio | ns Window | Help |        | _ 8 >    |
|--------------|------------------|--------------|------------|-----------|------|--------|----------|
| [ New<br>New | v<br>v with wiza | rd           |            |           |      | Ctrl+N | N FFRace |
| ) Oper       | :n               |              |            |           |      | Ctrl+O |          |
| Clos         | e                |              |            |           |      |        |          |
| = Save       | e                |              | 4          |           |      | Ctrl+S | 🔽 🚰 🛧 🖻  |
| Save         | e As             |              |            |           |      |        |          |
| Save         | e in old pro     | oject format |            |           |      |        |          |
| Conv         | vert             |              | (1)        |           |      |        |          |
| Dow          | inload to t      | arget system | $\sim$     |           |      |        | U- 2     |

#### 4.4.11 Exiting the application

Fig. 4.4.11:

1. You can now close the '**STARTER**' application using: '**Project => Exit**'.

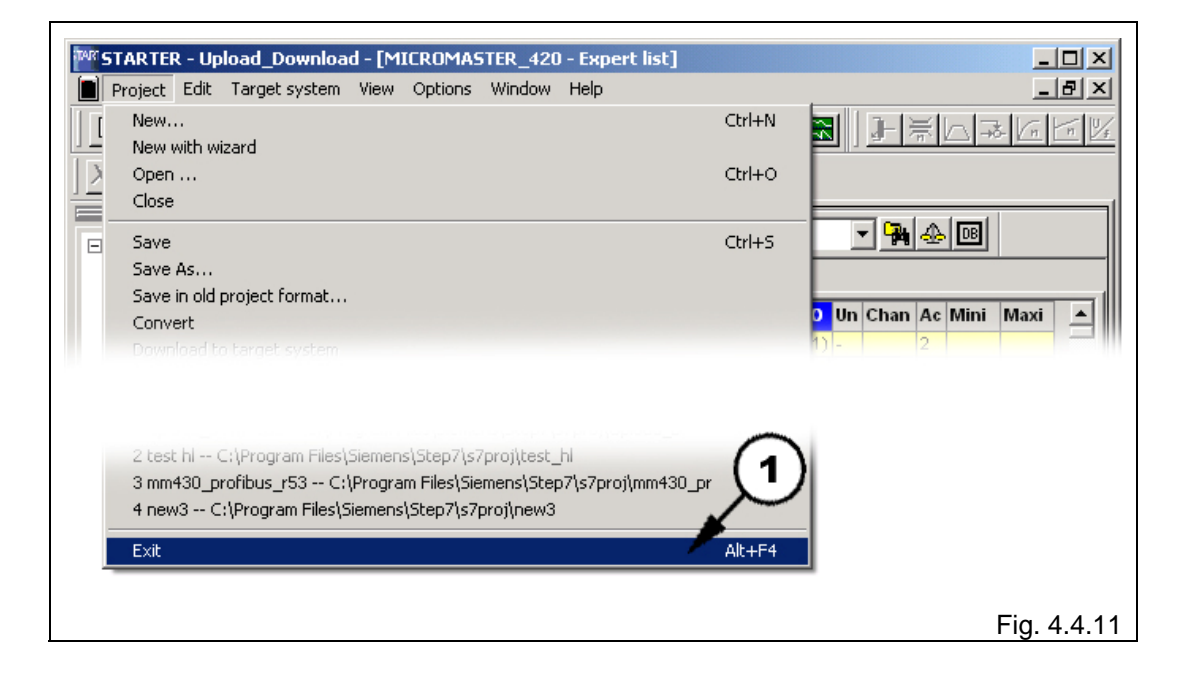

STARTER & MICROMASTER 4

#### 5 Download

In order to be able to download the parameters into the drive, the following operator actions are required:

- Start the '**STARTER**' application (4.1)
- Open the 'Upload\_Download' project using
  Project => Open... => Upload\_Download => OK'
- Establish the communications link (4.3)
- Go online (4.4)

#### 5.1.1 Downloading parameters

#### Fig. 5.1.1:

1. Click on the - '**Load project to target system**' button in order to download parameters into the drive.

| STARTER - Upload_Download - [MI                      | CROMASTER_   | _420 | ) - E    | xpert list]      |                   |    |             |     |        | _    |       |
|------------------------------------------------------|--------------|------|----------|------------------|-------------------|----|-------------|-----|--------|------|-------|
| Project Edit Target system View                      | Options Wind | wot  | – He     | elp              |                   |    |             |     |        |      | БХ    |
|                                                      | ) 🖙 💦        | 뮉    | <u>.</u> | à 鈊 % 📗          |                   |    | <b>]</b> -} | n l | ə<br>ج | 3 (n | n 1/4 |
|                                                      |              |      | 1        |                  |                   |    |             |     |        |      | 1     |
|                                                      | 🔳 🛍          | Y    | 1        |                  |                   |    |             | 4   | DB     |      |       |
|                                                      | Expert list  |      | Ú        | <u>リ</u>         |                   |    |             |     |        |      |       |
| ⊡ MICROMASTER_420                                    | Parameter    | +    | +        | Parameter te     | Online value      | Un | Chan        | Ac  | Mini   | Maxi | ⊒∥    |
|                                                      | r2           |      |          | Drive state      | Drive ready (1)   | -  |             | 2   |        |      |       |
|                                                      | p3           |      |          | User access le   | Expert: For 💌     | -  | Opera       | 1   |        |      |       |
|                                                      | p4           |      |          | Parameter filter | All paramete 💌    | -  | Opera       | 1   |        |      |       |
|                                                      | p5           |      |          | Display selectio | 21                | -  | Opera       | 2   | 0      | 4000 |       |
|                                                      | p6           | _    |          | Display mode     | In Ready sta      | -  | Opera       | 3   | -      |      |       |
|                                                      | p7           |      |          | Backlight delay  | 0<br>December (0) | -  | Opera       | 3   | 0      | 2000 |       |
|                                                      |              |      |          | Commissioning    | Ready (U)         | -  | Ready       | 1   |        |      |       |
| Project MICROMASTER_420                              |              |      |          |                  |                   |    |             |     |        |      |       |
| ×                                                    |              |      |          |                  |                   | _  |             | _   |        |      | _ 1   |
| Device                                               |              | Оре  | erati    | ng mode          |                   |    |             |     |        |      |       |
| MICROMASTER_420.MICROMASTER_420 Drive ready          |              |      |          |                  |                   |    |             |     |        |      |       |
|                                                      |              |      |          |                  |                   |    |             |     |        |      |       |
|                                                      |              |      |          |                  |                   |    |             |     |        |      |       |
| Alarms 🖽 Target system output 🗠 Diagnostics overview |              |      |          |                  |                   |    |             |     |        |      |       |
| Press F1 to open Help display.                       |              |      |          | Online mo        | ode               |    |             |     |        |      | //    |
|                                                      |              |      |          |                  |                   |    |             |     |        | Fig. | 5.1.1 |

Result: A new window opens - 'Download to target system'.

Download

Uploading and downloading drive parameters of a MICROMASTER 4xx using STARTER

STARTER & MICROMASTER 4

#### 5.1.2 Starting a parameter upload

Fig. 5.1.2:

- 1. Set the checkmark for 'After loading, copy RAM to ROM'.
- 2. Acknowledge with 'Yes'.

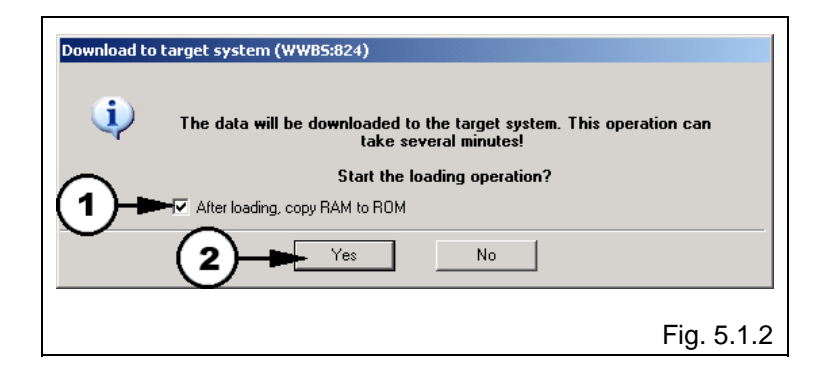

#### 5.1.3 Parameter download

Fig. 5.1.3:

A new window appears - 'Load'.

|   | Cancel  | 48% |
|---|---------|-----|
| S | Nr. (1) |     |

Uploading and downloading drive parameters of a MICROMASTER 4xx using STARTER

STARTER & MICROMASTER 4

#### 5.1.4 Parameter download

Fig. 5.1.4:

A new window opens - 'Copy RAM to ROM'.

| ору кал со |        |  |
|------------|--------|--|
|            |        |  |
|            |        |  |
|            | Cancel |  |

#### 5.1.5 Parameter download completed

Fig. 5.1.5:

1. Acknowledge this message with 'OK'.

| Load (WWB | 5:379)                                                          |
|-----------|-----------------------------------------------------------------|
| <b>i</b>  | The data has been successfully downloaded to the target system. |
|           | Fig. 5.1.5                                                      |

**Result:** The last message signifies that data was successfully downloaded into the target system (MICROMASTER). You can now disconnect from the target system, close the '**Upload\_Download**' project and exit the '**STARTER**' application.